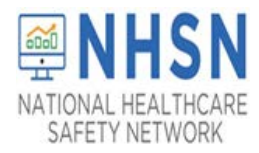

#### Description

As part of CDC's ongoing COVID-19 response, NHSN LTCFs are entering counts of suspected and confirmed cases into NHSN using the newly created newly created COVID-19 Module. The new module is a calendar-based form that collects data across four pathways: (1) Resident Impact and Facility Capacity, (2) Staff and Personnel Impact, (3) Supplies & Personal Protective Equipment, (4) Ventilator Capacity & Supplies. COVID-19 data are expected to be collected at the same time but may also be reported into the application retrospectively. NHSN anticipates that Groups will use the summary data for situational awareness and for public health response.

The steps below outline the process for Groups to access COVID-19 data from LTCFs within their group. If the group is already preestablished with LTCFs, the first step below under "Establish Group" can be skipped.

**Please note:** if accessing NHSN through different level of SAMS credentials, the interface will look slightly different as shown below but all functionality related to COVID-19 data reporting are the same.

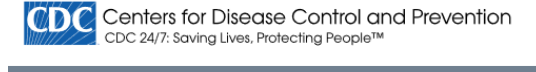

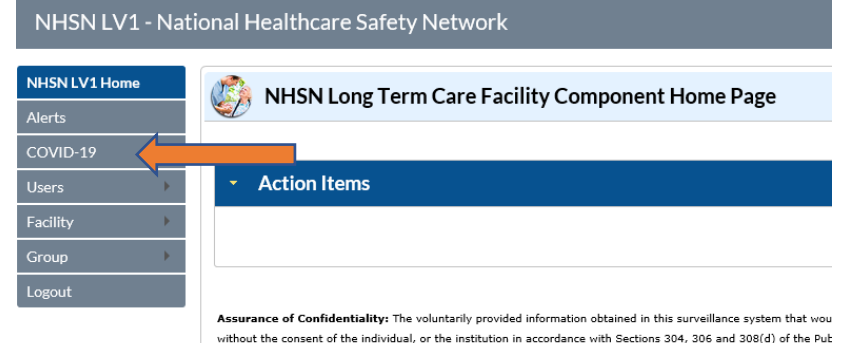

COC 24/7: Saving Lives. Protecting People™

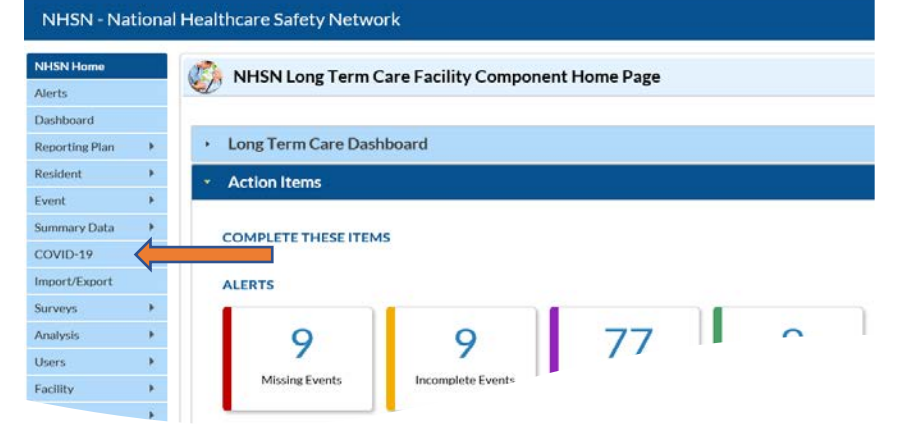

National Center for Emerging and Zoonotic Infectious Diseases

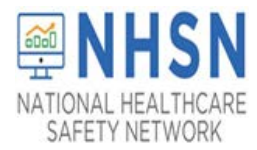

#### Access to COVID-19 Summary Data: Define Rights Template

### Step 1:

Navigate to the left-hand menu and select *Group -> Define Rights* to access the Define Rights Template (DRT). When the page loads, notice the options for *COVID-19 View Data* and *COVID-19 CSV Data Upload*, select both options. Scroll down to the bottom of the page to click *Save* to save the update. This change will create an Alert with LTCF facilities to re-confer to the Group.

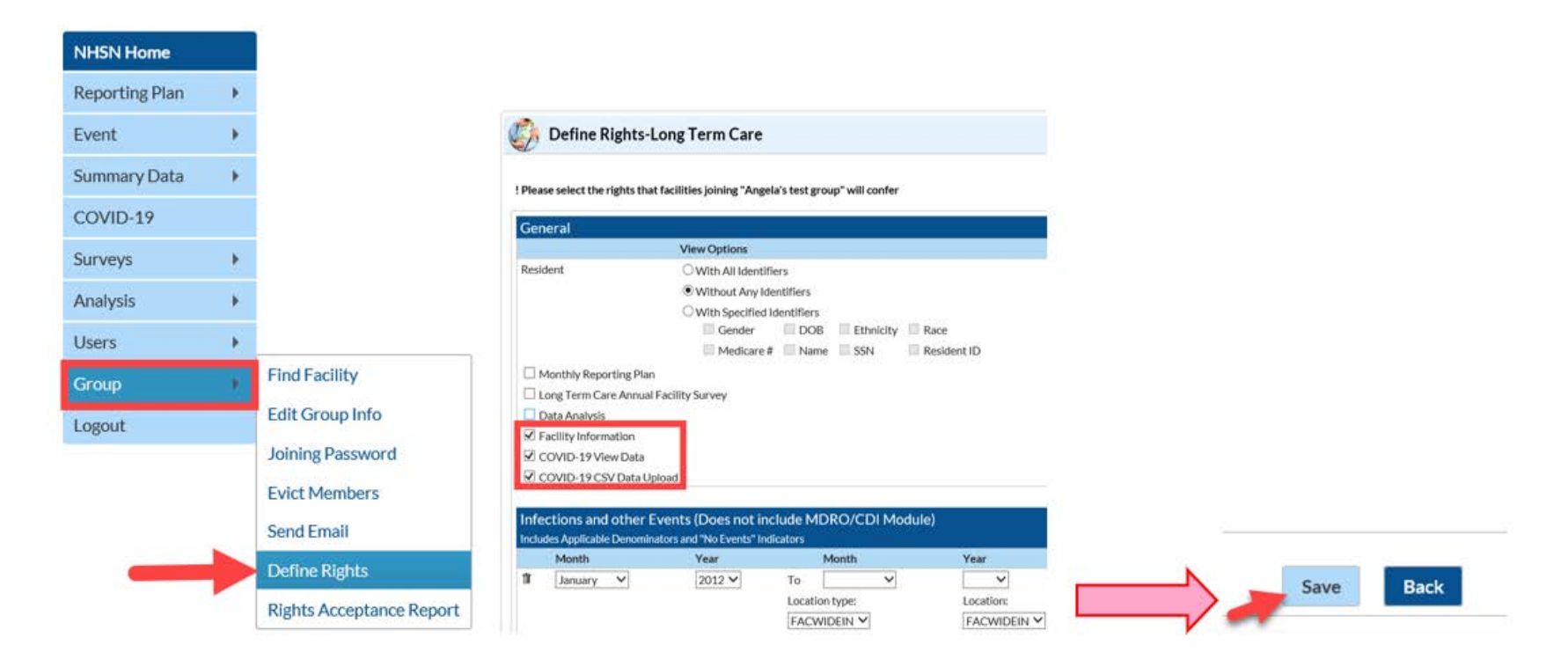

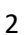

National Center for Emerging and Zoonotic Infectious Diseases

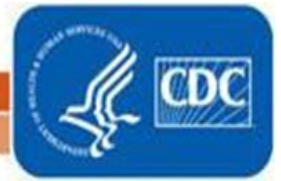

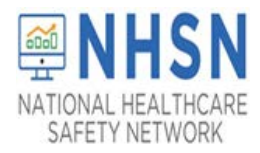

#### Step 2:

It is good practice to notify LTCFs when changes have been made to the DRT so they can know when to address the Alert to reconfer rights. Using the **"Send Email"** under the **"Group"** tab of the Navigation pane, send an email to your membership regarding the updates to the DRT. LTCFs will have to re-confer rights to the Group to grant access to the COVID-19 summary data. NHSN recommends using descriptive **"Email Subject"** and an instructive **"Email Message Content"** when sending the email to the facilities. In the email, please consider informing facilities on how the Group intends to use the data.

| NHSN Home      |   |                          |                                                        |
|----------------|---|--------------------------|--------------------------------------------------------|
| Reporting Plan | • |                          |                                                        |
| Event          | • |                          | Choose a Facility/Facilities to send an Email to *     |
| Summary Data   | ► |                          | Angela LTCF Test Facility (39455)<br>GVB3_test (41141) |
| COVID-19       |   |                          |                                                        |
| Surveys        | → |                          | Email Subject *:                                       |
| Analysis       | ► |                          | Email Message Content *:                               |
| Users          | ► |                          |                                                        |
| Group          | • | Find Facility            | Find Facility                                          |
| Logout         |   | Edit Group Info          | Edit Group Info                                        |
|                |   | Joining Password         | Joining Password                                       |
|                |   | Evict Members            | Evict Members                                          |
|                |   | Send Email               | Send Email                                             |
|                |   | Define Rights            | Define Rights Attach a File to Email:                  |
|                |   | Rights Acceptance Report | Rights Acceptance Report Send Email                    |

3

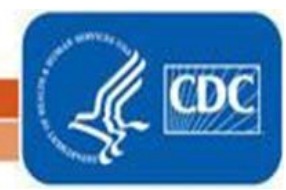

National Center for Emerging and Zoonotic Infectious Diseases

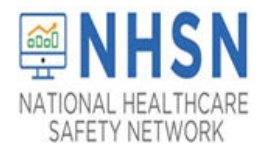

### <u>Step 3</u>

Once LTCFs have conferred rights to the group, the facilities' COVID-19 data will be viewable within the group under *COVID-19* on the left-hand side menu bar, see below for further instructions.

**Note:** No new dataset generation is required to be able to view the COVID-19 summary data once the DRT has been updated and rights have been re-conferred. This is because the COVID-19 summary data are not included in the Analysis function of NHSN at this time.

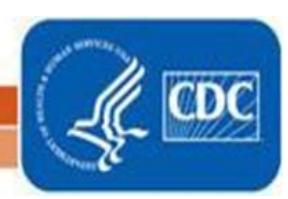

National Center for Emerging and Zoonotic Infectious Diseases

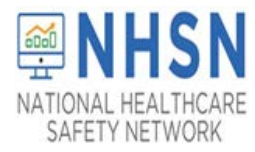

#### How to Access COVID-19 Data

**STEP 1:** Select the COVID-19 tab on the left navigation panel to be directed to a new page with a list of facilities who have entered summary data. The list includes facility ID, Month and Year for which data have been entered.

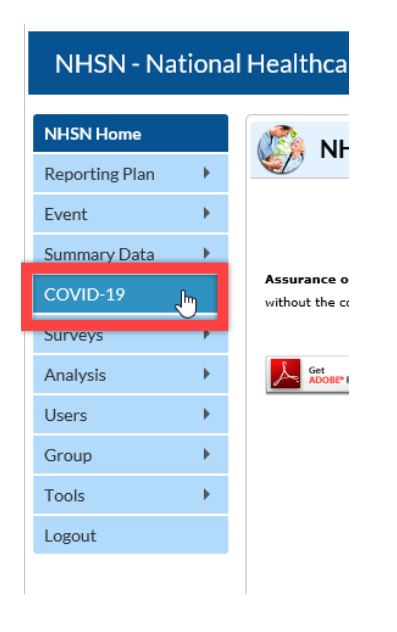

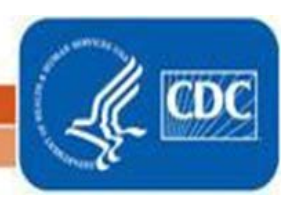

National Center for Emerging and Zoonotic Infectious Diseases

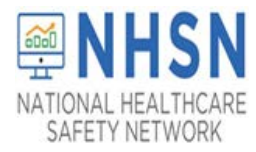

**STEP 2:** On the facility list page, Group Users can view a facility's data by clicking on the facility ID per month/year.

| ያ covi        | D-19                        |          |              |
|---------------|-----------------------------|----------|--------------|
|               | IN A A Page 1 of 1 IN IN 1  | 0 🗸 Viev | v 1 - 3 of 3 |
| Facility ID 🔶 | Facility Name               | Month    | Year         |
| <u>11101</u>  | LTC_SKILLNURSE_JE           | February | 2020         |
| <u>11101</u>  | LTC_SKILLNURSE_JE           | March    | 2020         |
| <u>11101</u>  | LTC_SKILLNURSE_JE           | April    | 2020         |
|               | I < <   Page 1 of 1   ⇒ ⇒ 1 | 0 ✔ Viev | v 1 - 3 of 3 |
|               |                             |          |              |
|               |                             |          |              |
| Upload CSV    | 🤍 Download CSV Templ        | ate 🔮    | Export CS    |

A dialogue box will appear with the summary data for the selected facility ID as shown in the screenshot.

| lome    |   |             | COVID-         | 19           |               |               |             |               |                  |
|---------|---|-------------|----------------|--------------|---------------|---------------|-------------|---------------|------------------|
| ng Plan | • |             | <i>,</i>       |              |               |               |             |               |                  |
|         | с | OVID-19     | Monthly Data   | 1            |               |               |             |               |                  |
| ry Data |   |             |                |              |               |               |             |               |                  |
| .10     | R | dent Car    | pacity         |              |               |               |             |               |                  |
| 17      |   | Facility ID | collectiondate | numresadmc19 | numresconfc19 | numressuspc19 | numresdied  | numresc19died | numltcfbeds      |
|         |   | 11101       | 02/01/2020     | 10           | 10            | 10            | 10          | 10            | 100              |
| 3       |   | 11101       | 02/02/2020     | 10           | 10            | 9             | 5           | 1             | 100              |
|         |   |             |                |              |               |               | 14 - KA   F | Page 1 of 1   | ⊳ ⊳i 10 <b>∨</b> |
|         |   |             |                |              |               |               |             |               |                  |
|         | S | taff        |                |              |               |               |             |               |                  |
|         | S | nan         |                |              |               |               |             |               |                  |

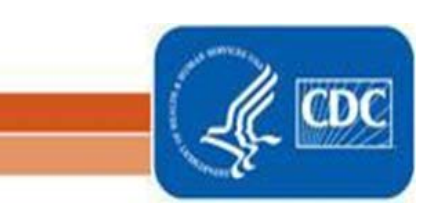

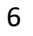

National Center for Emerging and Zonnotic Infectious Diseases

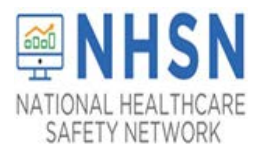

Alternatively, Groups can export all facilities' data to a CSV file, by selecting the *Export CSV* button as shown below. Data can be analyzed outside the NHSN application using the exported table.

|               | IN STATES I Page 1 of 1 IN IN 1 | Viev      | v 1 - 3 of 3 |
|---------------|---------------------------------|-----------|--------------|
| Facility ID 🔶 | Facility Name                   | Month     | Year         |
| <u>11101</u>  | LTC_SKILLNURSE_JE               | February  | 2020         |
| <u>11101</u>  | LTC_SKILLNURSE_JE               | March     | 2020         |
| <u>11101</u>  | LTC_SKILLNURSE_JE               | April     | 2020         |
|               | IN IN Page 1 of 1 IN IN 1       | Viev Viev | v 1 - 3 of 3 |

When *Export CSV* is selected, a pop-up appears to allow Group Users to select to export which of the four pathway's data or to export all data.

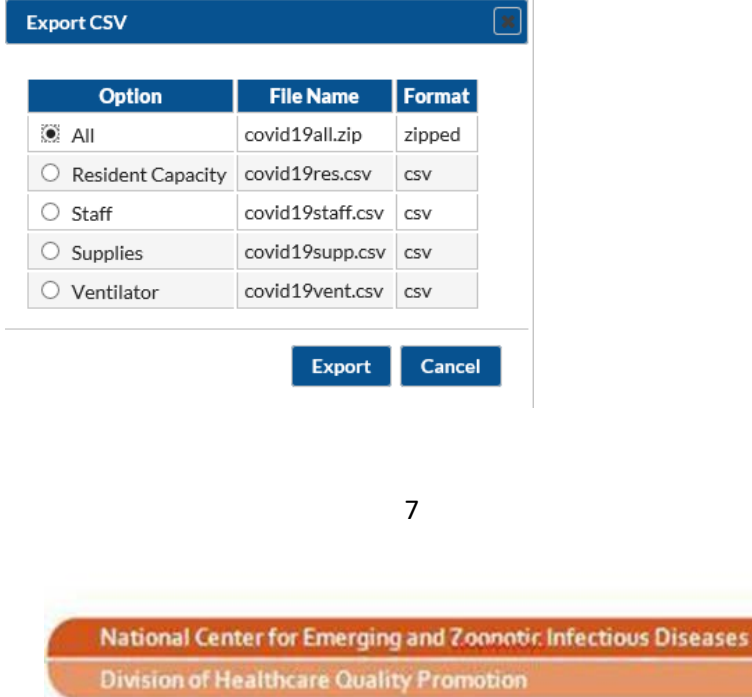

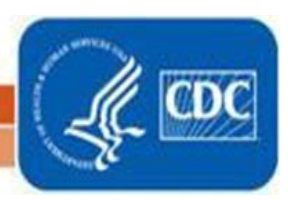